## 如何使用數位證書在路由器和PIX之間配置LAN到 LAN IPSec

## 目錄

簡介 開始之前 慣例 必要條件 採用元件 背景理論 網路圖表 配置路由器和PIX防火牆 組態 獲取證書 在路由器上獲取證書 在PIX上獲取證書 驗證 路由器show命令的輸出示例 PIX show命令的輸出示例 疑難排解 疑難排解指令 路由器上的證書調試示例 從PIX調試證書示例 路由器上的IPSec調試示例 來自PIX的IPSec調試示例 潛在問題 刪除證書和RSA金鑰對 相關資訊

## <u>簡介</u>

本文檔說明如何配置Cisco路由器和Cisco安全PIX防火牆,以使用數位證書實施LAN到LAN IPSec。 要實現此配置,您需要執行以下任務:

- 1. 配置路由器和PIX。
- 2. 在路由器和PIX上獲取數位證書。
- 3. 在路由器和PIX上配置IKE和IPSec策略,並定義將通過訪問清單使用IPSec加密哪些流量(相 關流量)。

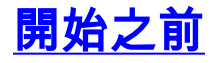

如需文件慣例的詳細資訊,請參閱思科技術提示慣例。

## <u>必要條件</u>

本文件沒有特定先決條件。

## <u>採用元件</u>

本檔案中的資訊是根據以下軟體和硬體版本。

- 思科1700路由器
- Cisco IOS®軟體版本12.2(6)
- Cisco PIX防火牆520
- PIX防火牆版本6.0.1。

本文中的資訊是根據特定實驗室環境內的裝置所建立。文中使用到的所有裝置皆從已清除(預設))的組態來啟動。如果您在即時網路中工作,請確保在使用任何命令之前瞭解其潛在影響。

## <u>背景理論</u>

在我們的示例中,我們已經將主機A的網路地址(源地址)和主機B的網路地址(目標地址)定義為 IPSec將在PIX上加密的流量。路由器上的訪問清單是PIX上訪問清單的映象。

我們已經配置了PIX和路由器,以便駐留在兩台裝置內部LAN上的主機在通過IPSec隧道時使用其私 有地址。在PIX上, access-list和nat 0命令協同工作。192.168.4.0網路上的主機A進入1.1.1.0網路時 ,訪問清單允許在不使用網路位址轉譯(NAT)的情況下加密192.168.4.0網路流量。 但是,當這些相 同使用者轉到其他任何位置時,會通過埠地址轉換(PAT)將其轉換為172.16.172.57地址。 在路由器 上,route-map和access-list命令允許不使用NAT對1.1.1.0網路流量進行加密。但是,當同一主機 B移動到其他任何位置時,它們通過PAT被轉換為172.16.172.39地址。

為了測試配置,我們從PIX防火牆後面的主機A ping路由器後面的主機B。當IP資料包到達PIX防火 牆時,它與訪問清單匹配,從而啟動IPSec協商。因此,在IPSec協商過程中,PIX是發起方,路由 器是響應方。出於故障排除目的,您需要檢查PIX和路由器加密調試。

### 網路圖表

本文檔使用下圖所示的網路設定。

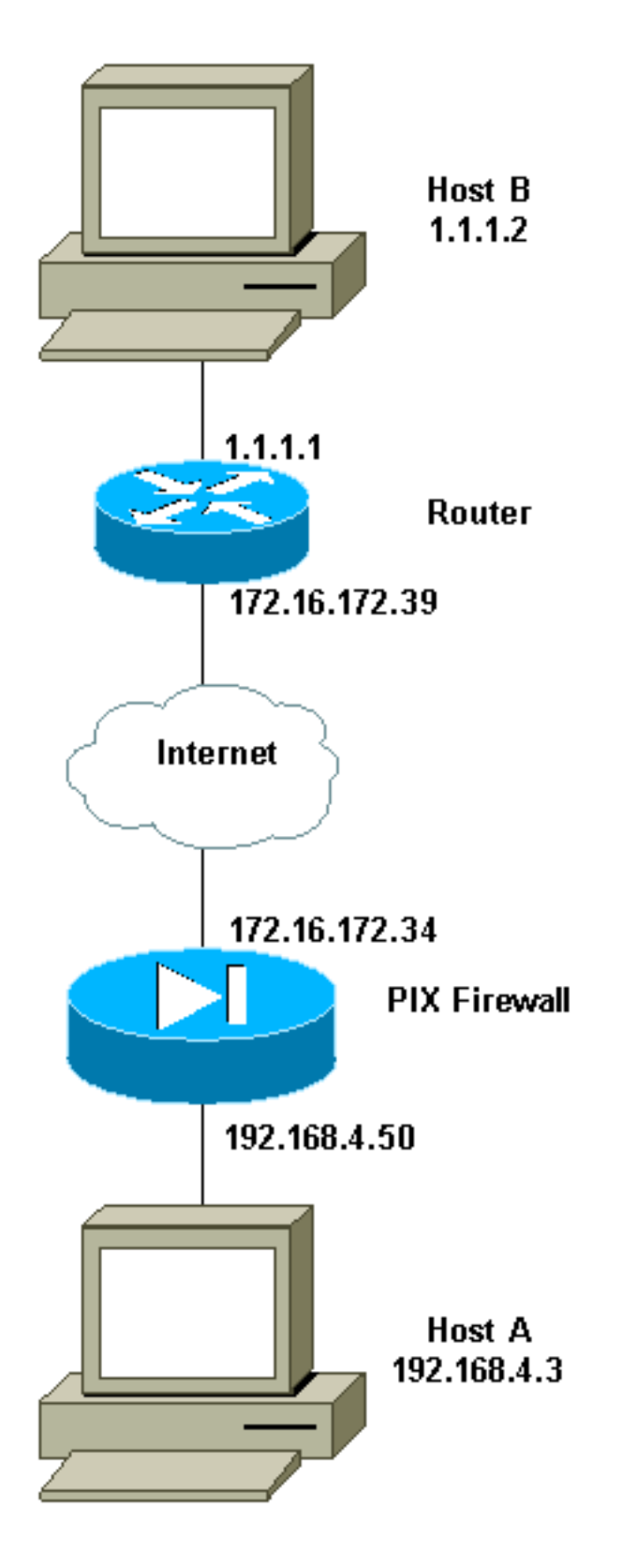

## 配置路由器和PIX防火牆

## <u>組態</u>

本節提供用於設定本文件中所述功能的資訊。

- <u>路由器示例配置</u>
- <u>PIX示例配置</u>

#### 路由器示例配置

```
1720-1#show running-config
Building configuration ...
Current configuration : 8694 bytes
1
! Last configuration change at 20:17:48 PST Thu Jan 10
2002
! NVRAM config last updated at 20:19:27 PST Thu Jan 10
2002
!
version 12.2
no parser cache
service timestamps debug uptime
service timestamps log uptime
no service password-encryption
1
hostname 1720-1
!
no logging buffered
enable secret 5 $1$6jAs$tNxI1a/2DYFAtPLyCDXjo/
enable password ww
!
username cisco password 0 cisco
username all
memory-size iomem 15
clock timezone PST -8
ip subnet-zero
no ip domain-lookup
ip domain-name cisco.com
1
ip ssh time-out 120
ip ssh authentication-retries 3
1
1
1
crypto ca identity vpn
enrollment retry count 20
 enrollment mode ra
 enrollment url http://171.69.89.16:80
 query url ldap://171.69.89.16
crypto ca certificate chain vpn
certificate 3B2FD652
 308202C4 3082022D A0030201 0202043B 2FD65230 0D06092A
864886F7 0D010105
 0500302D 310B3009 06035504 06130275 73310E30 0C060355
040A1305 63697363
  6F310E30 0C060355 040B1305 736A7670 6E301E17 0D303230
31313130 33303631
  345A170D 30333031 31313033 33363134 5A304E31 0B300906
03550406 13027573
  310E300C 06035504 0A130563 6973636F 310E300C 06035504
0B130573 6A76706E
  311F301D 06092A86 4886F70D 01090216 10313732 302D312E
63697363 6F2E636F
 6D305C30 0D06092A 864886F7 0D010101 0500034B 00304802
4100A085 B4A756F8
 CEB91F2E 52E2A23F 847EC95F 44F65AF2 EBC1F816 081CC61F
AB077482 F1FAD124
 2444B9F6 6B9EC48E 1B1EB5B9 D0E802BA B9A57048 EBB8CD18
773F0203 010001A3
  82011230 82010E30 0B060355 1D0F0404 030205A0 301B0603
```

551D1104 14301282 10313732 302D312E 63697363 6F2E636F 6D302B06 03551D10 04243022 800F3230 30323031 31313033 30363134 5A810F32 30303230 39323331 35333631 345A304F 0603551D 1F044830 463044A0 42A040A4 3E303C31 0B300906 03550406 13027573 310E300C 06035504 0A130563 6973636F 310E300C 06035504 0B130573 6A76706E 310D300B 06035504 03130443 524C3130 1F060355 1D230418 30168014 46C1609C DBEA53EE 80A48060 1A96583B 0DF80D2F 301D0603 551D0E04 160414B1 2707AB30 F7CFDC79 C554D1AE 3208EF16 CF96ED30 09060355 1D130402 30003019 06092A86 4886F67D 07410004 0C300A1B 0456352E 30030204 B0300D06 092A8648 86F70D01 01050500 03818100 E82DE82B AE5C7F80 EB9CED1A 306F36E6 437DA791 81D53CF3 0E561C8A 7A168EDE 6728F371 3EB90B21 CC40E1F3 CA4ED98F CDFA6E15 A2C0AA38 4AE137C7 281AA7EC AD26D550 4E4AAA0B E0C588F8 661C4031 ACF35F7B 28330B64 667E00E3 832AED7F 08D5EA3D 33CCB2BE E73DC41A B40A9B64 4CD2D98C 6943AE84 55605741 E136A6BD quit certificate ra-sign 3B2FD319 308202FF 30820268 A0030201 0202043B 2FD31930 0D06092A 864886F7 0D010105 0500302D 310B3009 06035504 06130275 73310E30 0C060355 040A1305 63697363 6F310E30 0C060355 040B1305 736A7670 6E301E17 0D303130 36313932 32303333 315A170D 30343036 31393232 33333331 5A304531 0B300906 03550406 13027573 310E300C 06035504 0A130563 6973636F 310E300C 06035504 0B130573 6A76706E 31163014 06035504 03130D46 69727374 204F6666 69636572 30819F30 0D06092A 864886F7 0D010101 05000381 8D003081 89028181 00E85434 395790E9 416ED13D 72F1A411 333A0984 66B8F68A 0ECA7E2B CBC40C39 A21E2D8A 5F94772D 69846720 73227891 E43D46B6 B2D1DDC5 385C5135 DB2075F1 4D252ACF AC80DA4C 2111946F 26F7193B 8EA1CA66 8332D2A1 5310B2D7 07C985A8 0B44CE37 BC95EAFF C328D4C6 73B3B35E 0F6D25F5 DCAC6AFA 2DAAD6D1 47BB3396 E1020301 0001A382 01123082 010E300B 0603551D 0F040403 02078030 2B060355 1D100424 3022800F 32303031 30363139 32323033 33315A81 0F323030 33303732 37303233 3333315A 301B0603 551D0904 14301230 1006092A 864886F6 7D07441D 31030201 00304F06 03551D1F 04483046 3044A042 A040A43E 303C310B 30090603 55040613 02757331 0E300C06 0355040A 13056369 73636F31 0E300C06 0355040B 1305736A 76706E31 0D300B06 03550403 13044352 4C31301F 0603551D 23041830 16801446 C1609CDB EA53EE80 A480601A 96583B0D F80D2F30 1D060355 1D0E0416 04147BD2 620C611F 3AC69FB3

155FD8F9 8A7CF353 3A583009 0603551D 13040230 00301906 092A8648 86F67D07 4100040C 300A1B04 56352E30 030204B0 300D0609 2A864886 F70D0101 05050003 8181003A A6431D7D 1979DDF9 CC99D8F8 CC987F67 DBF67280 2A9418E9 C6255B08 DECDE1C2 50FCB1A6 544F1D51 C214162E E2403DAB 2F1294C4 841240ED FD6F799C 130A0B24 AC74DD74 C60EB5CD EC648631 E0B88B3F 3D19A2E1 6492958E 9F64746E 45C080AE E5A6C245 7827D7B1 380A6FE8 A01D9022 7F52AD9C B596743A 853549C5 771DA2 quit certificate ra-encrypt 3B2FD318 308202D0 30820239 A0030201 0202043B 2FD31830 0D06092A 864886F7 0D010105 0500302D 310B3009 06035504 06130275 73310E30 0C060355 040A1305 63697363 6F310E30 0C060355 040B1305 736A7670 6E301E17 0D303130 36313932 32303333 315A170D 30343036 31393232 33333331 5A304531 0B300906 03550406 13027573 310E300C 06035504 0A130563 6973636F 310E300C 06035504 0B130573 6A76706E 31163014 06035504 03130D46 69727374 204F6666 69636572 30819F30 0D06092A 864886F7 0D010101 05000381 8D003081 89028181 00BFC427 727E15E9 30CB1BCB C0EFFB2F 3E4916D4 EC365F57 C13D1356 6388E66D 7BCCBCB9 04DA2E7C C9639F31 AF15E7B1 E698A33C 0EB447E4 B3B72EC8 766EADCF 9883E612 AD782E39 B0603A90 0322CE78 D6735E07 BDC022F1 1164EC9E 31FC5309 9AA9DC1D 69ECC316 8727A6CB ADCFB488 FF904D6D 9D9E5778 05B24D4B BB5B4F5F 4D020301 0001A381 E43081E1 30080603 551D0F04 04030205 20301806 03551D09 04143012 30100609 2A864886 F67D0744 1D310302 0100304F 0603551D 1F044830 463044A0 42A040A4 3E303C31 OB300906 03550406 13027573 310E300C 06035504 0A130563 6973636F 310E300C 06035504 0B130573 6A76706E 310D300B 06035504 03130443 524C3130 1F060355 1D230418 30168014 46C1609C DBEA53EE 80A48060 1A96583B 0DF80D2F 301D0603 551D0E04 16041400 A7C3DD9F 9FAB0A25 E1485FC7 DB88A63F 78CE4830 09060355 1D130402 30003019 06092A86 4886F67D 07410004 0C300A1B 0456352E 30030204 B0300D06 092A8648 86F70D01 01050500 03818100 69105382 0BE0BA59 B0CD2652 9C6A4585 940C7882 DCEB1D1E 610B8525 0C032A76 2C8758C2 F5CA1EF4 B946848A C49047D5 6D1EF218 FA082A00 16CCD9FC 42DF3B05 A8EF2AAD 151637DE 67885BB2 BA0BB6A1 308F63FF 21C3CB00 9272257A 3C292645 FD62D486 C247F067 301C2FEE 5CF6D12B 6CFA1DAA E74E8B8E 5B017A2E 5BB6C5F9 quit certificate ca 3B2FD307 308202E4 3082024D A0030201 0202043B 2FD30730 0D06092A 864886F7 0D010105

0500302D 310B3009 06035504 06130275 73310E30 0C060355 040A1305 63697363 6F310E30 0C060355 040B1305 736A7670 6E301E17 0D303130 36313932 32303234 305A170D 32313036 31393232 33323430 5A302D31 0B300906 03550406 13027573 310E300C 06035504 0A130563 6973636F 310E300C 06035504 0B130573 6A76706E 30819F30 0D06092A 864886F7 0D010101 05000381 8D003081 89028181 00E8C25B EDF4A6EE A352B142 C16578F4 FBDAF45E 4F2F7733 8D2B8879 96138C63 1DB713BF 753BF845 2D7E600F AAF4D75B 9E959513 BB13FF13 36696F48 86C464F2 CF854A66 4F8E83F8 025F216B A44D4BB2 39ADD1A5 1BCCF812 09A19BDC 468EEAE1 B6C2A378 69C81348 1A9CD61C 551216F2 8B168FBB 94CBEF37 E1D9A8F7 80BBC17F D1020301 0001A382 010F3082 010B3011 06096086 480186F8 42010104 04030200 07304F06 03551D1F 04483046 3044A042 A040A43E 303C310B 30090603 55040613 02757331 0E300C06 0355040A 13056369 73636F31 0E300C06 0355040B 1305736A 76706E31 OD300B06 03550403 13044352 4C31302B 0603551D 10042430 22800F32 30303130 36313932 32303234 305A810F 32303231 30363139 32323332 34305A30 0B060355 1D0F0404 03020106 301F0603 551D2304 18301680 1446C160 9CDBEA53 EE80A480 601A9658 3B0DF80D 2F301D06 03551D0E 04160414 46C1609C DBEA53EE 80A48060 1A96583B 0DF80D2F 300C0603 551D1304 05300301 01FF301D 06092A86 4886F67D 07410004 10300E1B 0856352E 303A342E 30030204 90300D06 092A8648 86F70D01 01050500 03818100 7E3DBAC4 8CAE7D5A B19C0625 8780D222 F965A1A2 C0C25B84 CBC5A203 BF50FAC4 9656699A 52D8CB46 40776237 87163118 8F3C0F47 D2CAA36B 6AB34F99 AB71269E 78C0AC10 DA0B9EC5 AE448B46 701254CF 3EBC64C1 5DBB2EE5 56C0140B B0C83497 D79FB148 80018F51 3A4B6174 590B85AA 9CE3B391 629406AA 7CE9CC0D 01593E6B quit ! crypto isakmp policy 10 hash md5 crypto isakmp identity hostname 1 crypto ipsec transform-set myset esp-des esp-md5-hmac 1 crypto map vpn 10 ipsec-isakmp set peer 172.16.172.34 set transform-set myset match address 130 1 1

```
interface Loopback0
ip address 10.10.10.1 255.255.255.0
!
interface Loopback1
ip address 121.1.1.1 255.255.255.0
!
interface Loopback88
ip address 88.88.88.88 255.255.255.255
!
interface FastEthernet0
ip address 172.16.172.39 255.255.255.240
ip nat outside
speed auto
crypto map vpn
interface Serial0
ip nat inside
ip address 1.1.1.1 255.255.255.252
1
ip nat inside source route-map nonat interface
FastEthernet0 overload
ip classless
ip route 0.0.0.0 0.0.0.0 172.16.172.33
no ip http server
ip pim bidir-enable
1
access-list 120 deny
                     ip 1.1.1.0 0.0.0.255 192.168.4.0
0.0.0.255
access-list 120 permit ip 1.1.1.0 0.0.0.255 any
access-list 130 permit ip 1.1.1.0 0.0.0.255 192.168.4.0
0.0.0.255
route-map nonat permit 10
match ip address 120
1
line con 0
line aux 0
line vty 0 4
exec-timeout 0 0
password cisco
no login
line vty 5 15
login
!
no scheduler allocate
end
PIX示例配置
pix520-1# write terminal
Building configuration...
: Saved
:
PIX Version 6.0(1)
nameif ethernet0 outside security0
nameif ethernet1 inside security100
enable password 2KFQnbNIdI.2KYOU encrypted
passwd 2KFQnbNIdI.2KYOU encrypted
hostname pix520-1
domain-name vpn.com
fixup protocol ftp 21
fixup protocol http 80
fixup protocol h323 1720
```

fixup protocol rsh 514 fixup protocol smtp 25 fixup protocol sqlnet 1521 fixup protocol sip 5060 fixup protocol skinny 2000 names access-list 130 permit ip 192.168.4.0 255.255.255.0 1.1.1.0 255.255.255.0 access-list 140 permit ip 192.168.4.0 255.255.255.0 1.1.1.0 255.255.255.0 no pager logging on logging monitor debugging logging buffered debugging logging trap debugging logging history debugging logging host outside 192.168.2.6 interface ethernet0 auto interface ethernet1 auto mtu outside 1500 mtu inside 1500 ip address outside 172.16.172.34 255.255.255.240 ip address inside 192.168.4.50 255.255.255.0 ip audit info action alarm ip audit attack action alarm no failover failover timeout 0:00:00 failover poll 15 failover ip address outside 0.0.0.0 failover ip address inside 0.0.0.0 pdm history enable arp timeout 14400 global (outside) 1 172.16.172.57 netmask 255.255.255.255 nat (inside) 0 access-list 140 nat (inside) 1 0.0.0.0 0.0.0.0 0 0 route outside 0.0.0.0 0.0.0.0 172.16.172.33 1 timeout xlate 3:00:00 timeout conn 1:00:00 half-closed 0:10:00 udp 0:02:00 rpc 0:10:00 h323 0:05:00 sip 0:30:00 sip\_media 0:02:00 timeout uauth 0:05:00 absolute aaa-server TACACS+ protocol tacacs+ aaa-server RADIUS protocol radius aaa-server mytest protocol tacacs+ aaa-server nasir protocol radius snmp-server host outside 192.168.2.6 no snmp-server location no snmp-server contact snmp-server community public snmp-server enable traps floodguard enable sysopt connection permit-ipsec no sysopt route dnat crypto ipsec transform-set myset esp-des esp-md5-hmac crypto map mymap 5 ipsec-isakmp crypto map mymap 5 match address 130 crypto map mymap 5 set peer 172.16.172.39 crypto map mymap 5 set transform-set myset crypto map mymap interface outside isakmp enable outside isakmp policy 10 authentication rsa-sig isakmp policy 10 encryption des isakmp policy 10 hash md5 isakmp policy 10 group 1

isakmp policy 10 lifetime 86400 ca identity cisco 171.69.89.16:/cgi-bin 171.69.89.16 ca configure cisco ra 20 5 telnet 192.168.4.0 255.255.255.0 inside telnet 171.69.89.82 255.255.255.255 inside telnet 192.168.4.3 255.255.255.255 inside telnet timeout 5 ssh 172.0.0.0 255.0.0.0 outside ssh 171.0.0.0 255.255.255.0 outside ssh 171.0.0.0 255.0.0.0 outside ssh 171.0.0.0 255.0.0.0 inside ssh timeout 60 terminal width 80 Cryptochecksum: c2d5976fc87875678356cf83b135bb8c : end [OK] pix520-1#

## <u>獲取證書</u>

## <u>在路由器上獲取證書</u>

本節介紹如何在路由器上獲取數位證書。

1. 配置路由器的主機名和IP域名(如果尚未完成)。

1720-1# hostname 1720-1

1720-1# ip domain-name cisco.com

**注意:主機名和域名是必需**的,因為路由器會根據您分配給路由器的主機名和IP域名,為 IPSec使用的金鑰和證書分配完全限定域名(FQDN)。例如,根據路由器主機名「router」和路 由器IP域名「cisco.com」將證書命名為「router.cisco.com」。

#### 生成路由器的RSA金鑰對,用於對IKE金鑰管理消息進行簽名和加密。您需要產生金鑰對,才 能取得路由器的憑證。

1720-1(config)#crypto key generate rsa The name for the keys will be: 1720-1.cisco.com Choose the size of the key modulus in the range of 360 to 2048 for your General Purpose Keys. Choosing a key modulus greater than 512 may take a few minutes.

How many bits in the modulus [512]: Generating RSA keys ... [OK]

1720-1(config)#

#### 使用show crypto key mypubkey rsa命令檢視路由器的RSA金鑰對。

1720-1#sh cr key mypubkey rsa % Key pair was generated at: 19:26:22 PST Jan 10 2002 Key name: 1720-1.cisco.com Usage: General Purpose Key Key Data: 305C300D 06092A86 4886F70D 01010105 00034B00 30480241 00A085B4 756F8CE B91F2E52 E2A23F84 7EC95F44 F65AF2EB C1F81608 1CC61FAB 077482F1 FAD12424 44B9F66B 9EC48E1B 1EB5B9D0 E802BAB9 A57048EB B8CD1877 3F020301 0001 % Key pair was generated at: 19:26:24 PST Jan 10 2002 Key name: 1720-1.cisco.com.server Usage: Encryption Key Key Data: 307C300D 06092A86 4886F70D 01010105 00036B00 30680261 00C653F7 2AE7E397 0041E273 BFCC0E35 E7AF9874 A73B77E8 B15EF54A CA2417AD AB75BAD9 BA1540F4 3DB849BD B70DF4D8 EBBBE7ED AB93BE4B 5C1E9E6A 560A9C8A 12D7CBE3 060DBE7E 8C1667AE 93993049 DA362602 4E4D9EF8 2F8C4777 30F9F958 7F020301 0001

1720-1#

3. 宣告證書頒發機構(CA)伺服器,以配置路由器和CA之間的通訊引數。如果使用註冊機構,則 還要指定註冊機構(RA)模式。如果希望路由器接受其他對等體的證書,即使路由器無法訪問相 應的證書撤銷清單(CRL),也可使用crl optional命令。

1720-1(config)# crypto ca identity vpn 1720-1(ca-identity)#enrollment url http://171.69.89.16:80 1720-1(ca-identity)# query url ldap://171.69.89.16 1720-1(ca-identity)# enrollment retry count 20 1720-1(ca-identity)# enrollment retry period 5 1720-1(ca-identity)# enrollment mode ra 1720-1(ca-identity)#enrollment mode ra

4. 路由器需要通過獲取包含CA公鑰的CA的自簽名證書來驗證CA。由於CA會簽署自己的證書 ,因此CA的公鑰應該通過與CA管理員聯絡以比較CA證書的指紋來手動進行身份驗證。在本例 中,我們通過在收到CA的證書後比較兩個指紋來手動驗證公鑰,而不是使用命令語句輸入該 指紋。

1720-1(config)#cr ca authenticate vpn Certificate has the following attributes: Fingerprint: 1FCDF2C8 2DEDA6AC 4819D4C4 B4CFF2F5 % Do you accept this certificate? [yes/no]: y 1720-1(config)#

#### 使用sh crypto ca cert命令檢視CA和RA證書並驗證身份驗證成功。

1720-1#**sh cr ca cert** 

RA Signature Certificate

#### Status: Available

!--- The authentication was successful. Certificate Serial Number: 3B2FD319 Key Usage: Signature Issuer: OU = sjvpn O = cisco C = us Subject: CN = First Officer OU = sjvpn O = cisco C = us CRL Distribution Point: CN = CRL1, OU = sjvpn, O = cisco, C = us Validity Date: start date: 14:03:31 PST Jun 19 2001 end date: 14:33:31 PST Jun 19 2004 Associated Identity: vpn RA KeyEncipher Certificate Status: Available

```
!--- The authentication was successful. Certificate Serial Number: 3B2FD318 Key Usage:
Encryption Issuer: OU = sjvpn O = cisco C = us Subject: CN = First Officer OU = sjvpn O =
cisco C = us CRL Distribution Point: CN = CRL1, OU = sjvpn, O = cisco, C = us Validity
Date: start date: 14:03:31 PST Jun 19 2001 end date: 14:33:31 PST Jun 19 2004 Associated
Identity: vpn CA Certificate Status: Available
```

!--- The authentication was successful. Certificate Serial Number: 3B2FD307 Key Usage: General Purpose Issuer: OU = sjvpn O = cisco C = us Subject: OU = sjvpn O = cisco C = us CRL Distribution Point: CN = CRL1, OU = sjvpn, O = cisco, C = us Validity Date: start date: 14:02:40 PST Jun 19 2001 end date: 14:32:40 PST Jun 19 2021 Associated Identity: vpn

5. 從CA獲取每台路由器的RSA金鑰對的簽名證書。如果生成了通用RSA金鑰,則路由器有一個 RSA金鑰對,並且只需要一個證書。如果您生成了特殊用途的RSA金鑰,則路由器具有兩個 RSA金鑰對並且需要兩個證書。如果您在CA伺服器上設定了路由器憑證,您必須聯絡CA管理 員以手動授予路由器憑證。此外,如果對CA伺服器進行了配置,您必須在註冊時提供密碼 ,請與CA管理員聯絡以獲取此密碼。在本例中,我們設定了CA伺服器,以便在註冊期間不需 要提供密碼。

1720-1(config)#cr ca enroll vpn

8

% Start certificate enrollment ..

% Create a challenge password. You will need to verbally provide this password to the CA Administrator in order to revoke your certificate. For security reasons your password will not be saved in the configuration. Please make a note of it.

Password: Re-enter password:

```
% The subject name in the certificate will be: 1720-1.cisco.com
% Include the router serial number in the subject name? [yes/no]: n
% Include an IP address in the subject name? [yes/no]: n
Request certificate from CA? [yes/no]: y
% Certificate request sent to Certificate Authority
% The certificate request fingerprint will be displayed.
% The 'show crypto ca certificate' command will also show the fingerprint.
1720-1(config)# Fingerprint: A1D6C28B 6575AD08 F0B656D4 7161F76F
```

3d09h: CRYPTO\_PKI: status = 102: certificate request pending

執行註冊命令後,路由器會與CA伺服器通訊並嘗試獲取其證書。在此期間,如果CA伺服器配 置為要求手動驗證證書,則需要聯絡CA管理員。使用<mark>sh crypto ca cert</mark>命令檢視路由器證書並 驗證註冊是否成功。在以下示例中,尚未批准證書。

```
1720-1#sh crypto ca cert
RA Signature Certificate
 Status: Available
 Certificate Serial Number: 3B2FD319
 Key Usage: Signature
 Issuer:
   OU = sjvpn
    0 = cisco
    C = us
 Subject:
   CN = First Officer
    OU = sjvpn
    0 = cisco
    C = us
 CRL Distribution Point:
   CN = CRL1, OU = sjvpn, O = cisco, C = us
 Validity Date:
   start date: 14:03:31 PST Jun 19 2001
   end date: 14:33:31 PST Jun 19 2004
 Associated Identity: vpn
RA KeyEncipher Certificate
 Status: Available
 Certificate Serial Number: 3B2FD318
 Key Usage: Encryption
 Issuer:
   OU = sjvpn
    0 = cisco
    C = us
 Subject:
   CN = First Officer
    OU = sjvpn
    0 = cisco
    C = us
 CRL Distribution Point:
   CN = CRL1, OU = sjvpn, O = cisco, C = us
 Validity Date:
   start date: 14:03:31 PST Jun 19 2001
    end date: 14:33:31 PST Jun 19 2004
 Associated Identity: vpn
CA Certificate
 Status: Available
 Certificate Serial Number: 3B2FD307
 Key Usage: General Purpose
 Issuer:
   OU = sjvpn
    0 = cisco
```

```
C = us
```

```
Subject:
  OU = sjvpn
  O = cisco
  C = us
CRL Distribution Point:
  CN = CRL1, OU = sjvpn, O = cisco, C = us
Validity Date:
  start date: 14:02:40 PST Jun 19 2001
  end date: 14:32:40 PST Jun 19 2021
Associated Identity: vpn
```

Certificate Subject Name Contains: Name: 1720-1.cisco.com Status: Pending !--- The certificate is still pending. Key Usage: General Purpose Fingerprint: A1D6C28B 6575AD08 F0B656D4 7161F76F Associated Identity: vpn

#### 以下輸出範例顯示已從CA接收憑證。

3d09h: %CRYPTO-6-CERTRET: Certificate received from Certificate Authority 1720-1#sh crypto ca cert

Certificate

Status: Available

!--- This status indicates that the certificates were successfully received. Certificate Serial Number: 3B2FD652 Key Usage: General Purpose Issuer: OU = sjvpn O = cisco C = us Subject Name Contains: Name: 1720-1.cisco.com CRL Distribution Point: CN = CRL1, OU = sjvpn, O = cisco, C = us Validity Date: start date: 19:06:14 PST Jan 10 2002 end date: 19:36:14 PST Jan 10 2003 Associated Identity: vpn RA Signature Certificate Status: Available Certificate Serial Number: 3B2FD319 Key Usage: Signature Issuer: OU = sjvpn O = cisco C = us Subject: CN = First Officer OU = sjvpn O = cisco C = us CRL Distribution Point: CN = CRL1, OU = sjvpn, O = cisco, C = us Validity Date: start date: 14:03:31 PST Jun 19 2001 end date: 14:33:31 PST Jun 19 2004 Associated Identity: vpn RA KeyEncipher Certificate Status: Available Certificate Serial Number: 3B2FD318 Key Usage: Encryption Issuer: OU = sjvpn O = cisco C = us Subject: CN = First Officer OU = sjvpn O = cisco C = us CRL Distribution Point: CN = CRL1, OU = sjvpn, O = cisco, C = us Validity Date: start date: 14:03:31 PST Jun 19 2001 end date: 14:33:31 PST Jun 19 2004 Associated Identity: vpn CA Certificate Status: Available Certificate Serial Number: 3B2FD307 Key Usage: General Purpose Issuer: OU = sjvpn O = cisco C = us CRL Distribution Point: CN = CRL1, OU = sjvpn, O = cisco, C = us Validity Date: start date: 14:02:40 PST Jun 19 2001 end date: 14:32:40 PST Jun 19 2021 Associated Identity: vpn

#### 6. 您可以手動請求CRL的CA。要更新路由器上的CRL,請使用以下命令:

1720-1(config)#crypto ca crl request vpn 1720-1(config)#exit

#### 使用show crypto ca crls命令檢視CRL。

```
1720-1#sh crypto ca crls
CRL Issuer Name:
    OU = sjvpn, 0 = cisco, C = us
    LastUpdate: 16:17:34 PST Jan 10 2002
    NextUpdate: 17:17:34 PST Jan 11 2002
    Retrieved from CRL Distribution Point:
    LDAP: CN = CRL1, OU = sjvpn, 0 = cisco, C = us
```

1720-1#

#### 7. 發出write mem命令以儲存組態。

```
1720-1# wr m
Building configuration?
[OK]
1720-1#
```

<u>在PIX上獲取證書</u>

要獲取PIX防火牆上的證書,您需要執行與路由器相同的步驟。但是,PIX命令的語法不同。

1. 設定主機名和IP域名。

hostname pix520-1 domain-name vpn.com

#### 2. 生成RSA金鑰對。

pix520-1(config)# ca generate rsa key 512

#### 使用show ca mypubkey rsa命令顯示RSA金鑰對。

pix520-1(config)# sh ca mypubkey rsa

% Key pair was generated at: 04:54:34 Jan 11 2002

Key name: pix520-1.vpn.com

Usage: General Purpose Key Key Data: 305c300d 06092a86 4886f70d 01010105 00034b00 30480241 009d95d5 e1147546 1f9ef873 81a36256 4b81388b 188fbcb6 40fc4c56 c1801311 ff450cca e8d715c3 ffb8fa28 d347120f aeba9972 3a88321c a71c1c7f ef29b810 2f020301 0001 pix520-1(config)#

#### 3. 宣告CA伺服器。

pix520-1(config)# ca identity cisco 171.69.89.16 171.69.89.16 pix520-1(config)# ca configure cisco ra 20 5

#### 4. 驗證CA。

pix520-1(config)# ca authenticate cisco

Certificate has the following attributes:

Fingerprint: 1fcdf2c8 2deda6ac 4819d4c4 b4cff2f5
pix520-1(config)#

#### 使用show ca cert命令檢視PIX上的CA證書。

pix520-1(config)# sh ca cert
CA Certificate

CA CEILIIICALE

Status: Available !--- The authentication was successful. Certificate Serial Number: 3b2fd307 Key Usage: General Purpose OU = sjvpn O = cisco C = us CRL Distribution Point: CN = CRL1, OU = sjvpn, O = cisco, C = us Validity Date: start date: 22:02:40 Jun 19 2001 end date: 22:32:40 Jun 19 2021 RA Signature Certificate Status: Available !--- The authentication was successful. Certificate Serial Number: 3b2fd319 Key Usage: Signature CN = First Officer OU = sjvpn O = cisco C = us CRL Distribution Point: CN = CRL1, OU = sjvpn, O = cisco, C = us Validity Date: start date: 22:03:31 Jun 19 2001 end date: 22:33:31 Jun 19 2004 RA KeyEncipher Certificate Status: Available !--- The authentication was successful. Certificate Serial Number: 3b2fd318 Key Usage: Encryption CN = First Officer OU = sjvpn O = cisco C = us CRL Distribution Point: CN = CRL1, OU = sjvpn, O = cisco C = us CRL Distribution Point: CN = CRL1, OU = sjvpn, O = cisco C = us CRL Distribution Point: CN = CRL1, OU = sjvpn, O = cisco, C = us Validity Date: start date: 22:03:31 Jun 19 2001 end date: 22:33:31 Jun 19 2004

#### 5. 請求CRL的CA。

pix520-1(config)# ca enroll cisco 171.69.89.16
%
% Start certificate enrollment ..
% The subject name in the certificate will be: pix520-1.vpn.com
% Certificate request sent to Certificate Authority
% The certificate request fingerprint will be displayed.
pix520-1(config)# Fingerprint: 6961df68 d3b5e667 8903a66b 969eee64
CRYPTO\_PKI: status = 102: certificate request pending

CRYPTO\_PKI: status = 102: certificate request pending

#### CA已授予證書!

pix520-1(config)# pix520-1(config)# **show ca cert** Certificate

Status: Available

!--- The enrollment was successful. Certificate Serial Number: 3b2fd653 Key Usage: General Purpose Subject Name Name: pix520-1.vpn.com CRL Distribution Point: CN = CRL1, OU = sjvpn, O = cisco, C = us Validity Date: start date: 04:13:45 Jan 11 2002 end date: 04:43:45 Jan 11 2003 RA Signature Certificate Status: Available !--- The enrollment was successful. Certificate Serial Number: 3b2fd319 Key Usage: Signature CN = First Officer OU = sjvpn O = cisco C = us CRL Distribution Point: CN = CRL1, OU = sjvpn, O = cisco, C = us Validity Date: start date: 22:03:31 Jun 19 2001 end date: 22:33:31 Jun 19 2004 CA Certificate Status: Available !--- The enrollment was successful. Certificate Serial Number: 3b2fd307 Key Usage: General Purpose OU = sjvpn O = cisco C = us CRL Distribution Point: CN = CRL1, OU = sjvpn, O = cisco, C = us Validity Date: start date: 22:02:40 Jun 19 2001 end date: 22:32:40 Jun 19 2021 RA KeyEncipher Certificate Status: Available !--- The enrollment was successful. Certificate Serial Number: 3b2fd318 Key Usage: Encryption CN = First Officer OU = sjvpn O = cisco C = us CRL Distribution Point: CN = CRL1, OU = sjvpn, O = cisco, C = us Validity Date: start date: 22:03:31 Jun 19 2001 end date: 22:33:31 Jun 19 2004 pix520-1(config)# pix520-1(config)# ca crl request cisco

#### 6. 使用sh ca crl命令檢視CRL。

pix520-1(config)# sh ca crl

```
CRL:

CRL Issuer Name:

OU = sjvpn, O = cisco, C = us

LastUpdate: 00:17:34 Jan 11 2002
```

NextUpdate: 01:17:34 Jan 12 2002

pix520-1(config)#

7. 要在PIX上儲存證書,請使用以下命令: pix520-1(config)# ca save all

pix520-1(config)#

## <u>驗證</u>

本節提供的資訊可用於確認您的組態是否正常運作。

<u>輸出直譯器工具(</u>僅供<u>註冊</u>客戶使用)支援某些**show**命令,此工具可讓您檢視<u>show</u>命令輸出的分析。

Show命令可以在PIX和路由器上運行。

- show crypto isakmp sa 檢視對等體上的所有當前IKE安全關聯(SA)。
- show crypto ipsec sa 顯示當前IPSec安全關聯使用的設定。
- show crypto engine connections active (僅限路由器)顯示當前連線以及有關加密和解密資料包的資訊。
- show crypto ca crls (僅限路由器)顯示路由器上的當前CRL。
- show crypto ca certificates (僅路由器)顯示路由器上的路由器、CA伺服器和RA證書。還 顯示了證書分發點(CDP)。
- show ca certificates (僅限PIX)顯示PIX、CA和RA證書。與路由器不同,它不顯示CDP。
- show ca crl (僅限PIX)顯示PIX上的CRL。
- show clock 顯示路由器/PIX上的當前時間(從啟用模式)。

## <u>路由器show命令的輸出示例</u>

1720-1**#sh cr isa sa** state conn-id dst src slot 172.16.172.39 172.16.172.34 QM\_IDLE 110 0 1720-1#**sh cr map** Interfaces using crypto map mymap: Crypto Map "vpn" 10 ipsec-isakmp Peer = 172.16.172.34Extended IP access list 130 access-list 130 permit ip 1.1.1.0 0.0.0.255 192.168.4.0 0.0.0.255 Current peer: 172.16.172.34 Security association lifetime: 4608000 kilobytes/3600 seconds PFS (Y/N): N Transform sets={ myset, } Interfaces using crypto map vpn: FastEthernet0 Interfaces using crypto map certificate: 1720-1#**sh cr isa policy** Protection suite of priority 10 encryption algorithm: DES - Data Encryption Standard (56 bit keys). hash algorithm: Message Digest 5 authentication method: Rivest-Shamir-Adleman Signature Diffie-Hellman group: #1 (768 bit) 86400 seconds, no volume limit lifetime: Default protection suite encryption algorithm: DES - Data Encryption Standard (56 bit keys). hash algorithm: Secure Hash Standard authentication method: Rivest-Shamir-Adleman Signature Diffie-Hellman group: #1 (768 bit) lifetime: 86400 seconds, no volume limit 1720 - 1 #1720-1#**sh cr ipsec sa** interface: FastEthernet0 Crypto map tag: vpn, local addr. 172.16.172.39 local ident (addr/mask/prot/port): (1.1.1.0/255.255.255.0/0/0)remote ident (addr/mask/prot/port): (192.168.4.0/255.255.255.0/0/0)current\_peer: 172.16.172.34 PERMIT, flags={origin\_is\_acl,} #pkts encaps: 3, #pkts encrypt: 3, #pkts digest 3 #pkts decaps: 3, #pkts decrypt: 3, #pkts verify 3 #pkts compressed: 0, #pkts decompressed: 0 #pkts not compressed: 0, #pkts compr. failed: 0, #pkts decompress failed: 0 #send errors 0, #recv errors 0 local crypto endpt.: 172.16.172.39, remote crypto endpt.: 172.16.172.34 path mtu 1500, media mtu 1500 current outbound spi: 3803A0C1 inbound esp sas: spi: 0xD740971C(3611334428)

```
transform: esp-des esp-md5-hmac ,
        in use settings ={Tunnel, }
       slot: 0, conn id: 200, flow_id: 1,
crypto map: vpn
       sa timing: remaining key lifetime
(k/sec): (4607999/3150)
       IV size: 8 bytes
       replay detection support: Y
     inbound ah sas:
    inbound pcp sas:
    outbound esp sas:
     spi: 0x3803A0C1(939761857)
       transform: esp-des esp-md5-hmac ,
       in use settings ={Tunnel, }
       slot: 0, conn id: 201, flow_id: 2,
crypto map: vpn
       sa timing: remaining key lifetime
(k/sec): (4607999/3141)
       IV size: 8 bytes
       replay detection support: Y
    outbound ah sas:
```

```
1720-1#
```

#### 1720-1# sh cr en conn ac

outbound pcp sas:

| ID  | Interface     | IP-Address    | State | Algorithm          | Encrypt | Decrypt |
|-----|---------------|---------------|-------|--------------------|---------|---------|
| 110 | FastEthernet0 | 172.16.172.39 | set   | HMAC_MD5+DES_56_CB | 0       | 0       |
| 114 | FastEthernet0 | 172.16.172.39 | alloc | NONE               | 0       | 0       |
| 115 | FastEthernet0 | 172.16.172.39 | alloc | NONE               | 0       | 0       |
| 116 | FastEthernet0 | 172.16.172.39 | alloc | NONE               | 0       | 0       |
| 117 | FastEthernet0 | 172.16.172.39 | alloc | NONE               | 0       | 0       |
| 200 | FastEthernet0 | 172.16.172.39 | set   | HMAC_MD5+DES_56_CB | 0       | 3       |
| 201 | FastEthernet0 | 172.16.172.39 | set   | HMAC_MD5+DES_56_CB | 3       | 0       |

```
1720-1#sh clock
01:06:41.786 PST Fri Jan 11 2002
```

PIX show命令的輸出示例

```
pix520-1# sh cr map
```

Crypto Map: "mymap" interfaces: { outside }

```
Crypto Map "mymap" 5 ipsec-isakmp

Peer = 172.16.172.39

access-list 130 permit ip

192.168.4.0 255.255.255.0 1.1.1.0 255.255.255.0 (hitcnt=91)
```

Current peer: 172.16.172.39 Security association lifetime: 4608000 kilobytes/28800 seconds PFS (Y/N): N Transform sets={ myset, } pix520-1# sh cr isa policy Protection suite of priority 10 encryption algorithm: DES - Data Encryption Standard ( 56 bit keys). hash algorithm: Message Digest 5 authentication method: Rivest-Shamir-Adleman Signature Diffie-Hellman group: #1 (768 bit) 86400 seconds, no volume limit lifetime: Default protection suite encryption algorithm: DES - Data Encryption Standard (56 bit keys). hash algorithm: Secure Hash Standard authentication method: Rivest-Shamir-Adleman Signature Diffie-Hellman group: #1 (768 bit) lifetime: 86400 seconds, no volume limit pix520-1# pix520-1# sh cr ipsec sa interface: outside Crypto map tag: mymap, local addr. 172.16.172.34 local ident (addr/mask/prot/port): (192.168.4.0/255.255.255.0/0/0)remote ident (addr/mask/prot/port): (1.1.1.0/255.255.255.0/0/0)current\_peer: 172.16.172.39 PERMIT, flags={origin\_is\_acl,} #pkts encaps: 3, #pkts encrypt: 3, #pkts digest 3 #pkts decaps: 3, #pkts decrypt: 3, #pkts verify 3 #pkts compressed: 0, #pkts decompressed: 0 #pkts not compressed: 0, #pkts compr. failed: 0, #pkts decompress failed: 0 #send errors 2, #recv errors 0 local crypto endpt.: 172.16.172.34, remote crypto endpt.: 172.16.172.39 path mtu 1500, ipsec overhead 56, media mtu 1500 current outbound spi: d740971c inbound esp sas: spi: 0x3803a0c1(939761857) transform: esp-des esp-md5-hmac , in use settings ={Tunnel, } slot: 0, conn id: 4, crypto map: mymap sa timing: remaining key lifetime (k/sec): (4607999/2971) IV size: 8 bytes replay detection support: Y inbound ah sas: inbound pcp sas:

outbound esp sas:

```
spi: 0xd740971c(3611334428)
transform: esp-des esp-md5-hmac ,
in use settings ={Tunnel, }
slot: 0, conn id: 3, crypto map: mymap
sa timing: remaining key lifetime
(k/sec): (4607999/2971)
IV size: 8 bytes
replay detection support: Y
```

outbound ah sas:

outbound pcp sas:

```
pix520-1# pix520-1# sh cr en
Crypto Engine Connection Map:
    size = 8, free = 6, used = 2, active = 2
pix520-1#
```

pix520-1# **sh clock** 09:27:54 Jan 11 2002 pix520-1#

## <u>疑難排解</u>

本節提供的資訊可用於對組態進行疑難排解。

### <u>疑難排解指令</u>

<u>輸出直譯器工具(</u>僅供<u>註冊</u>客戶使用)支援某些**show**命令,此工具可讓您檢視<u>show</u>命令輸出的分析。

注意:發出debug指令之前,請先參閱<u>有關Debug指令的重要資訊</u>。

以下調試必須在兩個IPSec對等體上運行:

- debug crypto isakmp (路由器和PIX)顯示第1階段中的錯誤。
- debug crypto ipsec -(Router & PIX)顯示第2階段的錯誤。
- debug crypto engine (僅限路由器)顯示來自加密引擎的資訊。
- debug crypto pki transactions (僅限路由器)顯示有關路由器公共金鑰基礎結構(PKI)事務 的資訊。
- debug crypto pki messages (僅限路由器)顯示有關PKI輸入/輸出消息的資訊。
- debug crypto ca (僅限PIX)顯示有關PKI交易和輸入/輸出消息的資訊。

必須在兩個對等體上清除安全關聯。PIX命令在啟用模式下執行;路由器命令在非啟用模式下執行 。

- clear crypto isakmp sa -(PIX)清除第1階段安全關聯。
- clear crypto ipsec sa -(PIX)清除第2階段安全關聯。
- clear crypto isakmp (路由器)清除第1階段安全關聯。
- clear crypto sa (路由器)清除第2階段安全關聯。

## <u>路由器上的證書調試示例</u>

本節介紹在從CA伺服器獲取證書時運行以下PKI debug命令時從路由器進行的調試。這些調試是在

#### 成功的會話期間獲得的。

1720-1#debug cr pki transactions Crypto PKI Trans debugging is on 1720-1#debug cr pki messages Crypto PKI Msg debugging is on

1720-1(config)#cr ca authenticate vpn Certificate has the following attributes: Fingerprint: 1FCDF2C8 2DEDA6AC 4819D4C4 B4CFF2F5 % Do you accept this certificate? [yes/no]: 08:48:10: CRYPTO\_PKI: Sending CA Certificate Request: GET /cgi-bin/pkiclient.exe?operation=GetCACert&message =vpn HTTP/1.0

08:48:10: CRYPTO\_PKI: can not resolve server name/IP address 08:48:10: CRYPTO\_PKI: Using unresolved IP Address 171.69.89.16 08:48:10: CRYPTO\_PKI: http connection opened 08:48:11: CRYPTO\_PKI: HTTP response header: HTTP/1.1 200 OK Date: Fri, 11 Jan 2002 19:10:53 Pacific Standard Time Server: Entrust/VPNConnector v5.0 Connection: close Content-Type: application/x-x509-ra-ca-certs

Content-Type indicates we have received CA and RA certificates.

08:48:11: CRYPTO\_PKI:CA and RA certs:

 08:48:11:
 30
 82
 08
 EA
 06
 09
 2A
 86
 48
 86
 F7
 0D
 01
 07
 02
 A0

 08:48:11:
 82
 08
 DB
 30
 82
 08
 D7
 02
 01
 01
 31
 00
 30
 0B
 06
 09

 08:48:11:
 2A
 86
 48
 86
 F7
 0D
 01
 07
 01
 A0
 82
 08
 BF
 30
 82
 02

!--- Hex data omitted. 08:48:11: 14 06 03 55 04 03 13 0D 46 69 72 73 74 20 4F 66 08:48:11: 66 69 63 65 72 30 81 9F 30 0D 06 09 2A 86 48 86 08:48:11: 80 01 8F 51 3A 4B 61 74 59 0B 85 AA 9C E3 B3 91 08:48:11: 62 94 06 AA 7C E9 CC 0D 01 59 3E 6B 31 00 08:48:11: 08:48:11: CRYPTO\_PKI: Error: Certificate, private key or CRL was not found while selecting certificate chain 08:48:11: CRYPTO\_PKI: WARNING: A certificate chain could not be constructed while selecting certificate status 08:48:11: CRYPTO\_PKI: Error: Certificate, private key or CRL was not found while selecting certificate chain 08:48:11: CRYPTO\_PKI: WARNING: A certificate chain could not be constructed while selecting certificate status 08:48:11: CRYPTO\_PKI: crypto\_process\_ra\_certs() For:vpn 08:48:11: CRYPTO\_PKI: crypto\_set\_ra\_pubkey() (using global\_auth\_context) 08:48:11: CRYPTO\_PKI: crypto\_set\_ra\_pubkey() (using global\_auth\_context) 08:48:11: CRYPTO\_PKI: transaction GetCACert completed 08:48:11: CRYPTO\_PKI: CA certificate received. 08:48:11: CRYPTO\_PKI: CA certificate received. % Please answer 'yes' or 'no'. % Do you accept this certificate? [yes/no]:

## **Y**

1720-1(config)#
08:49:08: CRYPTO\_PKI: crypto\_process\_ra\_certs() For:vpn

1720-1(config)#cr ca enroll vpn

#### 8

% Start certificate enrollment ..

% Create a challenge password. You will need to verbally provide this password to the CA Administrator in order to revoke your certificate. For security reasons your password will not be saved in the configuration. Please make a note of it.

Password: Re-enter password: % Include the router serial number in the subject name? [yes/no]: n
% Include an IP address in the subject name? [yes/no]: n
Request certificate from CA? [yes/no]: y
% Certificate request sent to Certificate Authority
% The certificate request fingerprint will be displayed.
% The 'show crypto ca certificate' command will also show
% the fingerprint.

1720-1(config)# Fingerprint: CB9730B0 5EAAEBCB CC04C77B 2B7F253D

08:51:09: CRYPTO\_PKI: transaction PKCSReq completed 08:51:09: CRYPTO\_PKI: status: 08:51:10: CRYPTO\_PKI:Write out pkcs#10 content:272 08:51:10: 30 82 01 0C 30 81 B7 02 01 00 30 21 31 1F 30 1D 08:51:10: 06 09 2A 86 48 86 F7 0D 01 09 02 16 10 31 37 32

!--- Hex data omitted. 08:51:10: 8F 87 32 4A 25 27 2A 9B 17 F1 1F C5 67 1E 2A D2 08:51:10: 08:51:10: CRYPTO\_PKI:Enveloped Data ... 08:51:10: 30 80 06 09 2A 86 48 86 F7 0D 01 07 03 A0 80 30 !--- Hex data omitted. 08:51:10: 2F C8 94 16 FE 2F 1B 00 00 00 00 00 00 00 00 08:51:10: 00 08:51:10: 08:51:10: CRYPTO PKI:Signed Data 1311 bytes 08:51:10: 30 80 06 09 2A 86 48 86 F7 0D 01 07 02 A0 80 30 08:51:10: 80 02 01 01 31 0E 30 0C 06 08 2A 86 48 86 F7 0D !--- Hex data omitted. 08:51:10: D0 56 7D 24 59 9C DE 00 00 00 00 00 00 00 00 08:51:10: 08:51:10: CRYPTO\_PKI: can not resolve server name/IP address 08:51:10: CRYPTO\_PKI: Using unresolved IP Address 171.69.89.16 08:51:10: CRYPTO\_PKI: http connection opened 08:51:13: CRYPTO\_PKI: received msg of 656 bytes 08:51:13: CRYPTO\_PKI: HTTP response header: HTTP/1.1 200 OK Date: Fri, 11 Jan 2002 19:13:55 Pacific Standard Time Server: Entrust/VPNConnector v5.0 Connection: close Content-Type: application/x-pki-message 08:51:13: CRYPTO\_PKI:Received pki message: 487 types 08:51:13: 30 82 01 E3 06 09 2A 86 48 86 F7 0D 01 07 02 A0 !--- Hex data omitted. 08:51:13: E6 E3 CC 8B 6C 5E 74 9E 6A 0B 7D E1 B7 31 A0 EF 08:51:13: 02 1B C6 F3 C2 B9 86 08:51:13: 08:51:13: CRYPTO\_PKI: signed attr: pki-message-type: 13 01 33 08:51:13: 08:51:13: CRYPTO\_PKI: signed attr: pki-status: 13 01 33 08:51:13: 08:51:13: CRYPTO\_PKI: signed attr: pki-recipient-nonce: 08:51:13: 04 20 32 46 37 30 36 35 37 45 39 44 43 31 36 31 08:51:13: 39 31 34 39 30 32 33 34 46 35 42 44 30 46 41 31 08:51:13: 46 34 08:51:13: 08:51:13: CRYPTO\_PKI: signed attr: pki-transaction-id: 08:51:13: 13 20 35 33 43 46 43 31 35 30 37 36 42 33 35 42 08:51:13: 37 30 42 43 42 39 39 36 44 36 42 46 39 32 38 30 08:51:13: 37 35 08:51:13: 08:51:13: CRYPTO\_PKI: status = 102: certificate request pending 08:51:13: CRYPTO\_PKI:Write out getcert initial content:84 08:51:13: 30 52 30 2D 31 0B 30 09 06 03 55 04 06 13 02 75 08:51:13: 73 31 0E 30 0C 06 03 55 04 0A 13 05 63 69 73 63 08:51:13: 6F 31 0E 30 0C 06 03 55 04 0B 13 05 73 6A 76 70 08:51:13: 6E 30 21 31 1F 30 1D 06 09 2A 86 48 86 F7 0D 01 08:51:13: 09 02 16 10 31 37 32 30 2D 31 2E 63 69 73 63 6F 08:51:13: 2E 63 6F 6D 08:51:13: 08:51:13: CRYPTO\_PKI:Enveloped Data ... 08:51:13: 30 80 06 09 2A 86 48 86 F7 0D 01 07 03 A0 80 30 !--- Hex data omitted. 08:51:13: 08:51:13: CRYPTO\_PKI:Signed Data 1738 bytes 08:51:13: 30 80 06 09 2A 86 48 86 F7 0D 01 07 02 A0 80 30 !--- Hex data omitted. 08:51:14: 59 DA 00 00 00 00 00 00 00 08:51:14: 08:51:14: CRYPTO\_PKI: can not resolve server name/IP address 08:51:14: CRYPTO\_PKI: Using unresolved IP Address 171.69.89.16 08:51:14: CRYPTO\_PKI: http connection opened 08:51:36: CRYPTO\_PKI: received msg of 656 bytes 08:51:36: CRYPTO\_PKI: HTTP response header: HTTP/1.1 200 OK Date: Fri, 11 Jan 2002 19:13:58 Pacific Standard Time Server: Entrust/VPNConnector v5.0 Connection: close Content-Type: application/x-pki-message 08:51:36: CRYPTO\_PKI:Received pki message: 487 types 08:51:36: 30 82 01 E3 06 09 2A 86 48 86 F7 0D 01 07 02 A0 08:51:36: 82 01 D4 30 82 01 D0 02 01 01 31 0E 30 0C 06 08 !--- Hex data omitted. 08:51:36: E6 E3 CC 8B 6C 5E 74 9E 6A 0B 7D E1 B7 31 A0 EF 08:51:36: 02 1B C6 F3 C2 B9 86 08:51:36: 08:51:36: CRYPTO\_PKI: signed attr: pki-message-type: 13 01 33 08:51:36: 08:51:36: CRYPTO\_PKI: signed attr: pki-status: 13 01 33 08:51:36: 08:51:36: CRYPTO\_PKI: signed attr: pki-recipientnonce: 08:51:36: 04 20 32 46 37 30 36 35 37 45 39 44 43 31 36 31 08:51:36: 39 31 34 39 30 32 33 34 46 35 42 44 30 46 41 31 08:51:36: 46 34 08:51:36: 08:51:36: CRYPTO\_PKI: signed attr: pkitransaction-id: 08:51:36: 13 20 35 33 43 46 43 31 35 30 37 36 42 33 35 42 08:51:36: 37 30 42 43 42 39 39 36 44 36 42 46 39 32 38 30 08:51:36: 37 35 08:51:36: 08:51:36: CRYPTO\_PKI: status = 102: certificate request pending 08:51:46: CRYPTO\_PKI: All sockets are closed. 08:51:56: CRYPTO\_PKI: All sockets are closed. 08:52:36: CRYPTO\_PKI: resend GetCertInitial, 1 08:52:36: CRYPTO\_PKI: resend GetCertInitial for session: 0 08:52:36: CRYPTO\_PKI: can not resolve server name/IP address 08:52:36: CRYPTO\_PKI: Using unresolved IP Address 171.69.89.16 08:52:36: CRYPTO\_PKI: http connection opened 08:52:38: CRYPTO\_PKI: received msg of 1647 bytes 08:52:38: CRYPTO\_PKI: HTTP response header: HTTP/1.1 200 OK Date: Fri, 11 Jan 2002 19:15:20 Pacific Standard Time Server: Entrust/VPNConnector v5.0 Connection: close Content-Type: application/xpki-message 08:52:38: CRYPTO\_PKI:Received pki message: 1478 types 08:52:38: 30 82 05 C2 06 09 2A 86 48 86 F7 0D 01 07 02 A0 !--- Hex data omitted. 08:52:38: B4 0D EC 6D 61 9B 08:52:38:

08:52:38: CRYPTO\_PKI: signed attr: pki-message-type: 13 01 33 08:52:38: 08:52:38: CRYPTO\_PKI: signed attr: pki-status: 13 01 30 08:52:38: 08:52:38: CRYPTO\_PKI: signed attr: pki-recipientnonce: 08:52:38: 04 20 32 41 35 44 31 31 42 34 43 39 46 31 34 32 08:52:38: 30 30 38 34 32 43 35 45 38 36 44 44 43 41 45 44 08:52:38: 33 34 08:52:38: 08:52:38: CRYPTO\_PKI: signed attr: pkitransaction-id: 08:52:38: 13 20 35 33 43 46 43 31 35 30 37 36 42 33 35 42 08:52:38: 37 30 42 43 42 39 39 36 44 36 42 46 39 32 38 30 08:52:38: 37 35 08:52:38: 08:52:38: CRYPTO\_PKI: status = 100: certificate is granted *!--- Certificate is granted by the CA*. 08:52:38: CRYPTO\_PKI: Verified signed data 985 bytes: 08:52:38: 30 82 03 D5 06 09 2A 86 48 86 F7 0D 01 07 03 A0 *!--- Hex data omitted*. 08:52:38: 08:52:38: 08:52:38: 30 82 03 D5 06 09 2A 86 48 86 F7 0D 01 07 03 A0 *!--- Hex data omitted*. 08:52:38: 08:52:38: CRYPTO\_PKI:Decrypted enveloped content: 08:52:38: 30 82 02 F3 06 09 2A 86 48 86 F7 0D 01 07 03 A0 *!--- Hex data omitted*. 08:52:38: 08:52:38: CRYPTO\_PKI:Decrypted enveloped content: 08:52:38: 30 82 02 F3 06 09 2A 86 48 86 F7 0D 01 07 02 A0 08:52:38: 82 02 E4 30 82 02 E0 02 01 01 31 00 30 0B 06 09 *!--- Hex data omitted*. 08:52:39: CE 33 54 B3 4A 62 23 65 6E B1 83 D9 7C 24 87 A5 08:52:39: E8 FF D8 50 6F 31 00 08:52:39: 08:52:39: CRYPTO\_PKI: All enrollment requests completed. 08:52:39: %CRYPTO-6-CERTRET: Certificate received from Certificate Authority 08:52:49: CRYPTO\_PKI: All enrollment requests completed.

#### <u>從PIX調試證書示例</u>

## 本節介紹在從CA伺服器獲取證書時運行以下PKI debug命令時從PIX進行的調試。這些調試是在成功的會話期間獲得的。

pix520-1(config)# pix520-1(config)# debug cr ca pix520-1(config)# pix520-1(config)# ca configure cisco ra 20 5 pix520-1(config)# ca authenticate cisco CI thread sleeps! Crypto CA thread wakes up! CRYPTO\_PKI: http connection opened Certificate has the following attributes: Fingerprint: 1fcdf2c8 2deda6ac 4819d4c4 b4cff2f5 PKI: key process suspended and continued CRYPTO\_PKI: WARNING: A certificate chain could not be constructed while selecting certificate status CRYPTO\_PKI: WARNING: A certificate chain could not be constructed while selecting certificate status CRYPTO\_PKI: Name: CN = First Officer, OU = sjvpn, O = cisco, C = us CRYPTO\_PKI: Name: CN = First Officer, OU = sjvpn, O = cisco, C = us CRYPTO\_PKI: transaction GetCACert completed CRYPTO\_PKI: Name: CN = First Officer, OU = sjvpn, O = cisco, C = us CRYPTO\_PKI: Name: CN = First Officer, OU = sjvpn, O = cisco, C = us Crypto CA thread sleeps! pix520-1(config)# ! pix520-1(config)# sh ca cert CA CRYPTO\_PKI: Name: OU = sjvpn, O = cisco, C = us CRYPTO\_PKI: Name: CN = CRL1, OU = sjvpn, O = cisco, C = us CRYPTO\_PKI: Name: CN = First Officer, OU = sjvpn, O = cisco, C = us CRYPTO\_PKI: Name: CN = CRL1, OU = sjvpn, O = cisco, C = us CRYPTO\_PKI: Name: CN = First Officer, OU = sjvpn, O = cisco, C = us CRYPTO\_PKI: Name: CN = CRL1, OU = sjvpn, O = cisco, C = us Certificate Status: Available Certificate Serial Number: 3b2fd307 Key Usage: General Purpose

```
OU = sjvpn
     0 = cisco
     C = us
  CRL Distribution Point:
    CN = CRL1, OU = sjvpn, O = cisco, C = us
  Validity Date:
    start date: 22:02:40 Jun 19 2001
    end date: 22:32:40 Jun 19 2021
RA Signature Certificate
   Certificate Serial Number: 3b2fd319
  Key Usage: Signature
    CN = First Officer
     OU = sjvpn
     0 = cisco
     C = us
  CRL Distribution Point:
    CN = CRL1, OU = sjvpn, O = cisco, C = us
  Validity Date:
    start date: 22:03:31 Jun 19 2001
    end date: 22:33:31 Jun 19 2004
RA KeyEncipher Certificate
  Status: Available
  Certificate Serial Number: 3b2fd318
  Key Usage: Encryption
   CN = First Officer
     OU = sjvpn
     0 = cisco
     C = us
  CRL Distribution Point:
    CN = CRL1, OU = sjvpn, O = cisco, C = us
  Validity Date:
    start date: 22:03:31 Jun 19 2001
    end date: 22:33:31 Jun 19 2004
pix520-1(config)#
Status: Available
pix520-1(config)# ca enroll cisco 171.69.89.16
CI thread sleeps!
% Crypto CA thread wakes up!
% Start certificate enrollment ..
% The subject name in the certificate will be: pix520-1.vpn.com
% Certificate request sent to Certificate Authority
% The certificate request fingerprint will be displayed.
                      Fingerprint: bc923bc0 ee66b336 08a513b1 a226c5c8
pix520-1(config)#
CRYPTO_PKI: transaction PKCSReq completed
```

CRYPTO\_PKI: status: Crypto CA thread sleeps! PKI: key process suspended and continued CRYPTO\_PKI: http connection opened CRYPTO\_PKI: received msg of 656 bytes CRYPTO\_PKI: WARNING: Certificate, private key or CRL was not found while selecting CRL

CRYPTO\_PKI: signed attr: pki-message-type: 13 01 33 CRYPTO\_PKI: signed attr: pki-status: 13 01 33 CRYPTO\_PKI: signed attr: pki-recipient-nonce: 04 20 30 36 38 33 34 44 35 46 30 44 31 37 42 39 42 30 30 44 37 37 42 33 44 37 39 42 45 43 43 43 41 41 CRYPTO\_PKI: signed attr: pki-transaction-id: 13 20 64 38 32 36 37 37 34 33 31 39 62 65 65 31 62 65 34 36 65 33 63 32 38 37 66 61 65 31 31 36 64 32 CRYPTO\_PKI: status = 102: certificate request pending CRYPTO\_PKI: All sockets are closed. CRYPTO\_PKI: All sockets are closed. CRYPTO\_PKI: nesend GetCertInitial for session: 0 CRYPTO\_PKI: http connection opened

!--- The certificate has been granted by CA! CRYPTO\_PKI: received msg of 1720 bytes CRYPTO\_PKI: WARNING: Certificate, private key or CRL was not found while selecting CRL PKI: key process suspended and continued CRYPTO\_PKI: signed attr: pki-message-type: 13 01 33 CRYPTO\_PKI: signed attr: pki-status: 13 01 30 CRYPTO\_PKI: signed attr: pki-recipient-nonce: 04 20 34 42 41 36 31 31 31 42 42 35 42 38 42 43 44 31 36 31 34 30 34 44 45 34 45 33 33 41 34 41 46 36 CRYPTO\_PKI: signed attr: pki-transaction-id: 13 20 64 38 32 36 37 37 34 33 31 39 62 65 65 31 62 65 34 36 65 33 63 32 38 37 66 61 65 31 31 36 64 32 CRYPTO\_PKI: status = 100: certificate is granted CRYPTO\_PKI: WARNING: Certificate, private key or CRL was not found while selecting CRL CRYPTO\_PKI: All enrollment requests completed. CRYPTO\_PKI: All enrollment requests completed. CRYPTO\_PKI: WARNING: Certificate, private key or CRL was not found while selecting CRL

### <u>路由器上的IPSec調試示例</u>

本節介紹在兩台IPSec對等體協商IPSec隧道期間,路由器上的IPSec調試。

1720-1#debug crypto ipsec 1720-1#debug crypto isakmp 1720-1#debug crypto engine 1720-1#**sh debug** Cryptographic Subsystem: Crypto ISAKMP debugging is on Crypto Engine debugging is on Crypto IPSEC debugging is on 1720-1# 3d11h: ISAKMP (0:0): received packet from 172.16.172.34 (N) NEW SA 3d11h: ISAKMP: local port 500, remote port 500 3dl1h: ISAKMP (0:110): processing SA payload. message ID = 0 3d11h: ISAKMP (0:110): Checking ISAKMP transform 1 against priority 10 policy 3d11h: ISAKMP: encryption DES-CBC 3d11h: ISAKMP: hash MD5 3d11h: ISAKMP: default group 1 3d11h: ISAKMP: auth RSA sig !--- IKE phase one is accepting certificates as the authentication method. 3d11h: ISAKMP (0:110): atts are acceptable. Next payload is 3 3d11h: CryptoEngine0: generate alg parameter 3d11h: CryptoEngine0: CRYPTO\_ISA\_DH\_CREATE(hw)(ipsec) 3d11h: CRYPTO\_ENGINE: Dh phase 1 status: 0 3d11h: ISAKMP (0:110): SA is doing RSA signature authentication using id type ID\_FQDN 3d11h: ISAKMP (0:110): sending packet to 172.16.172.34 (R) MM\_SA\_SETUP 3d11h: ISAKMP (0:110): received

packet from 172.16.172.34 (R) MM\_SA\_SETUP 3d11h: ISAKMP (0:110): processing KE payload. message ID = 0 3d11h: CryptoEngine0: generate alg parameter 3d11h: CryptoEngine0: CRYPTO\_ISA\_DH\_SHARE\_SECRET(hw)(ipsec) 3d11h: ISAKMP (0:110): processing NONCE payload. message ID = 0 3d11h: CryptoEngine0: calculate pkey hmac for conn id 110 3d11h: CryptoEngine0: CRYPTO\_ISA\_IKE\_HMAC(hw)(ipsec) 3dllh: CryptoEngine0: create ISAKMP SKEYID for conn id 110 3dllh: CryptoEngine0: CRYPTO\_ISA\_SA\_CREATE(hw)(ipsec) 3dl1h: ISAKMP (0:110): SKEYID state generated 3d11h: ISAKMP (0:110): processing CERT\_REQ payload. message ID = 0 3d11h: ISAKMP (0:110): peer wants a CT\_X509\_SIGNATURE cert 3dllh: ISAKMP (0:110): peer want cert issued by OU = sjvpn, O = cisco, C = us 3dllh: ISAKMP (0:110): processing vendor id payload 3dllh: ISAKMP (0:110): processing vendor id payload 3d11h: ISAKMP (0:110): processing vendor id payload 3d11h: ISAKMP (0:110): speaking to another IOS box! 3d11h: ISAKMP (0:110): sending packet to 172.16.172.34 (R) MM\_KEY\_EXCH 3dllh: ISAKMP (0:110): received packet from 172.16.172.34 (R) MM\_KEY\_EXCH 3dllh: CryptoEngine0: CRYPTO\_ISA\_IKE\_DECRYPT(hw)(ipsec) 3dl1h: ISAKMP (0:110): processing ID payload. message ID = 0 3d11h: ISAKMP (0:110): processing CERT payload. message ID = 0 3d11h: ISAKMP (0:110): processing a CT\_X509\_SIGNATURE cert 3dllh: ISAKMP (0:110): processing SIG payload. message ID = 0 3d11h: ISAKMP (110): sa->peer.name = , sa->peer\_id.id.id\_fqdn.fqdn = pix520-1.vpn.com 3d11h: Crypto engine 0: RSA decrypt with public key 3d11h: CryptoEngine0: CRYPTO\_RSA\_PUB\_DECRYPT 3dllh: CryptoEngine0: generate hmac context for conn id 110 3dllh: CryptoEngine0: CRYPTO ISA IKE HMAC(hw)(ipsec) 3dllh: ISAKMP (0:110): SA has been authenticated with 172.16.172.34 3d11h: ISAKMP (110): ID payload next-payload : 6 type : 2 protocol : 17 port : 500 length : 20 3dllh: ISAKMP (110): Total payload length: 24 3dllh: CryptoEngine0: generate hmac context for conn id 110 3d11h: CryptoEngine0: CRYPTO\_ISA\_IKE\_HMAC(hw)(ipsec) 3d11h: Crypto engine 0: RSA encrypt with private key 3dl1h: CryptoEngine0: CRYPTO\_RSA\_PRIV\_ENCRYPT 3dl1h: CRYPTO\_ENGINE: key process suspended and continued 3dl1h: CryptoEngine0: clear dh number for conn id 1 3d11h: CryptoEngine0: CRYPTO\_ISA\_DH\_DELETE(hw)(ipsec) 3d11h: CryptoEngine0: CRYPTO\_ISA\_IKE\_ENCRYPT(hw)(ipsec) 3d11h: ISAKMP (0:110): sending packet to 172.16.172.34 (R) QM\_IDLE 3dl1h: ISAKMP (0:110): received packet from 172.16.172.34 (R) QM\_IDLE 3dl1h: CryptoEngine0: CRYPTO\_ISA\_IKE\_DECRYPT(hw)(ipsec) 3dl1h: CryptoEngine0: generate hmac context for conn id 110 3d11h: CryptoEngine0: CRYPTO\_ISA\_IKE\_HMAC(hw)(ipsec) 3d11h: ISAKMP (0:110): processing HASH payload. message ID = -140325145 3d11h: ISAKMP (0:110): processing SA payload. message ID = -140325145 3dllh: ISAKMP (0:110): Checking IPSec proposal 1 3dllh: ISAKMP: transform 1, ESP\_DES 3dllh: ISAKMP: attributes in transform: 3dllh: ISAKMP: encaps is 1 3dllh: ISAKMP: SA life type in seconds 3d11h: ISAKMP: SA life duration (basic) of 28800 3d11h: ISAKMP: SA life type in kilobytes 3d11h: ISAKMP: SA life duration (VPI) of 0x0 0x46 0x50 0x0 3d11h: ISAKMP: authenticator is HMAC-MD5 3d11h: validate proposal 0 3d11h: ISAKMP (0:110): atts are acceptable. 3d11h: IPSEC(validate\_proposal\_request): proposal part #1, (key eng. msg.) INBOUND local= 172.16.172.39, remote= 172.16.172.34, local\_proxy= 1.1.1.0/255.255.255.0/0/0 (type=4), remote\_proxy= 192.168.4.0/255.255.255.0/0/0 (type=4), protocol= ESP, transform= esp-des esp-md5hmac , lifedur= 0s and 0kb, spi= 0x0(0), conn\_id= 0, keysize= 0, flags= 0x4 3d11h: validate proposal request 0 3d11h: ISAKMP (0:110): processing NONCE payload. message ID = -140325145 3d11h: ISAKMP (0:110): processing ID payload. message ID = -140325145 3d11h: ISAKMP (0:110): processing ID payload. message ID = -140325145 3dllh: ISAKMP (0:110): asking for 1 spis from ipsec 3d11h: IPSEC(key\_engine): got a queue event... 3d11h: IPSEC(spi\_response): getting spi 3611334428 for SA from 172.16.172.39 to 172.16.172.34 for prot 3 3d11h: ISAKMP: received ke message (2/1) 3dllh: CryptoEngine0: generate hmac context for conn id 110 3dllh: CryptoEngine0: CRYPTO\_ISA\_IKE\_HMAC(hw)(ipsec) 3dllh: CryptoEngine0: CRYPTO\_ISA\_IKE\_ENCRYPT(hw)(ipsec) 3dllh: ISAKMP (0:110): sending packet to 172.16.172.34 (R) QM\_IDLE 3d11h: ISAKMP (0:110): received packet from 172.16.172.34 (R) QM\_IDLE 3d11h: CryptoEngine0: CRYPTO\_ISA\_IKE\_DECRYPT(hw)(ipsec) 3d11h: CryptoEngine0: generate hmac context for conn id 110 3d11h: CryptoEngine0: CRYPTO\_ISA\_IKE\_HMAC(hw)(ipsec) 3dl1h: ipsec allocate flow 0 3dl1h: ipsec allocate flow 0 3dl1h: CryptoEngine0: CRYPTO\_ISA\_IPSEC\_KEY\_CREATE(hw)(ipsec) 3dl1h: CryptoEngine0: CRYPTO\_ISA\_IPSEC\_KEY\_CREATE(hw)(ipsec) 3dl1h: ISAKMP (0:110): Creating IPSec SAs 3dl1h: inbound SA from 172.16.172.34 to 172.16.172.39 (proxy 192.168.4.0 to 1.1.1.0) 3d11h: has spi 0xD740971C and conn\_id 200 and flags 4 3d11h: lifetime of 28800 seconds 3d11h: lifetime of 4608000 kilobytes 3d11h: outbound SA from 172.16.172.39 to 172.16.172.34 (proxy 1.1.1.0 to 192.168.4.0 ) 3dllh: has spi 939761857 and conn\_id 201 and flags C 3dllh: lifetime of 28800 seconds 3dllh: lifetime of 4608000 kilobytes 3d11h: ISAKMP (0:110): deleting node -140325145 error FALSE reason "quick mode done (await()" 3dllh: IPSEC(key\_engine): got a queue event... 3dllh: IPSEC(initialize\_sas): , (key eng. msg.) INBOUND local= 172.16.172.39, remote= 172.16.172.34, local\_proxy= 1.1.1.0/255.255.255.0/0/0 (type=4), remote\_proxy= 192.168.4.0/255.255.255.0/0/0 (type=4), protocol= ESP, transform= esp-des esp-md5-hmac , lifedur= 28800s and 4608000kb, spi= 0xD740971C(3611334428), conn\_id= 200, keysize= 0, flags= 0x4 3d11h: IPSEC(initialize\_sas): , (key eng. msg.) OUTBOUND local= 172.16.172.39, remote= 172.16.172.34, local\_proxy= 1.1.1.0/255.255.255.0/0/0 (type=4), remote\_proxy= 192.168.4.0/255.255.255.0/0/0 (type=4),

protocol= ESP, transform= esp-des esp-md5-hmac , lifedur= 28800s and 4608000kb, spi= 0x3803A0C1(939761857), conn\_id= 201, keysize= 0, flags= 0xC 3d11h: IPSEC(create\_sa): sa created, (sa) sa\_dest= 172.16.172.39, sa\_prot= 50, sa\_spi= 0xD740971C(3611334428), sa\_trans= esp-des espmd5-hmac , sa\_conn\_id= 200 3d11h: IPSEC(create\_sa): sa created, (sa) sa\_dest= 172.16.172.34, sa\_prot= 50, sa\_spi= 0x3803A0C1(939761857), sa\_trans= esp-des esp-md5-hmac , sa\_conn\_id= 201 3d11h: ISAKMP (0:108): purging SA., sa=811A823C, delme=811A823C 3d11h: CryptoEngine0: delete connection 108 3d11h: CryptoEngine0: CRYPTO\_ISA\_SA\_DELETE(hw)(ipsec) 3d11h: ISAKMP (0:107): purging SA., sa=811FE440, delme=811FE440 3d11h: CryptoEngine0: delete connection 107 3d11h: CryptoEngine0: CRYPTO\_ISA\_SA\_DELETE(hw)(ipsec) 1720-1#

### <u>來自PIX的IPSec調試示例</u>

本節介紹在兩個IPSec對等體協商IPSec隧道期間PIX上的IPSec調試。

pix520-1# debug crypto ipsec pix520-1# debug crypto isakmp pix520-1# sh debug debug crypto ipsec 1 debug crypto isakmp 1 debug fover status tx Off Off rx open Off cable Off txdmp Off rxdmp Off ifc Off rxip Off txip Off Off qet put Off verify Off switch Off fail Off fmsg Off ISAKMP (0): beginning Main Mode exchange crypto\_isakmp\_process\_block: src 172.16.172.39, dest 172.16.172.34 OAK\_MM exchange ISAKMP (0): processing SA payload. message ID = 0 ISAKMP (0): Checking ISAKMP transform 1 against priority 10 policy ISAKMP: encryption DES-CBC ISAKMP: hash MD5 default group 1 ISAKMP: ISAKMP: auth RSA sig ISAKMP (0): atts are acceptable. Next payload is 0 ISAKMP (0): SA is doing RSA signature authentication using id type ID\_FQDN return status is IKMP\_NO\_ERROR crypto\_isakmp\_process\_block: src 172.16.172.39, dest 172.16.172.34 OAK\_MM exchange ISAKMP (0): processing KE payload. message ID = 0 ISAKMP (0): processing NONCE payload. message ID = 0 ISAKMP (0): processing CERT\_REQ payload. message ID = 0 ISAKMP (0): peer wants a CT\_X509\_SIGNATURE cert

```
ISAKMP (0): processing vendor id payload
ISAKMP (0): speaking to another IOS box!
ISAKMP (0): ID payload
       next-payload : 6
                  : 2
        tvpe
                   : 17
       protocol
                     : 500
       port
                    : 20
       length
ISAKMP (0): Total payload length: 24
return status is IKMP_NO_ERROR
crypto_isakmp_process_block: src 172.16.172.39,
dest 172.16.172.34
OAK_MM exchange
ISAKMP (0): processing ID payload. message ID = 0
ISAKMP (0): processing CERT payload. message ID = 0
ISAKMP (0): processing a CT_X509_SIGNATURE cert
ISAKMP (0): processing SIG payload. message ID = 0
ISAKMP (0): sa->peer.name = , sa->peer_id.id.id_fqdn.fqdn =
1720-1.cisco.com
ISAKMP (0): SA has been authenticated
ISAKMP (0): beginning Quick Mode exchange,
M-ID of -140325145:f7a2cee7IPSEC(key_engine):
got a queue event...
IPSEC(spi_response): getting spi 0x3803a0c1(939761857)
  for SA from 172.16.172.39 to 172.16.172.34 for prot 3
return status is IKMP_NO_ERROR
crypto_isakmp_process_block: src 172.16.172.39,
dest 172.16.172.34
OAK_QM exchange
oakley_process_quick_mode:
OAK_QM_IDLE
ISAKMP (0): processing SA payload.
message ID = 4154642151
ISAKMP : Checking IPSec proposal 1
ISAKMP: transform 1, ESP_DES
ISAKMP: attributes in transform:
ISAKMP:
           encaps is 1
           SA life type in seconds
ISAKMP:
ISAKMP:
           SA life duration (basic) of 28800
           SA life type in kilobytes
ISAKMP:
            SA life duration (VPI)
ISAKMP:
of 0x0 0x46 0x50 0x0
            authenticator is HMAC-MD5
ISAKMP:
ISAKMP (0): atts are acceptable.
IPSEC(validate_proposal_request): proposal part #1,
  (key eng. msg.) dest= 172.16.172.39,
    src= 172.16.172.34,
    dest_proxy= 1.1.1.0/255.255.255.0/0/0 (type=4),
    src_proxy= 192.168.4.0/255.255.255.0/0/0 (type=4),
   protocol= ESP, transform= esp-des esp-md5-hmac ,
    lifedur= 0s and 0kb,
    spi= 0x0(0), conn_id= 0, keysize= 0, flags= 0x4
ISAKMP (0): processing NONCE payload.
message ID = 4154642151
ISAKMP (0): processing ID payload.
message ID = 4154642151
ISAKMP (0): processing ID payload.
```

```
message ID = 4154642151
ISAKMP (0): processing NOTIFY payload 24576
       protocol 3 spi 3611334428,
   message ID = 4154642151
ISAKMP (0): processing responder lifetime
ISAKMP (0): responder lifetime of 3600s
ISAKMP (0): Creating IPSec SAs
        inbound SA from 172.16.172.39 to
172.16.172.34 (proxy 1.1.1.0 to 192.168.4.0)
       has spi 939761857 and conn_id 4 and flags 4
        lifetime of 3600 seconds
        lifetime of 4608000 kilobytes
        outbound SA from 172.16.172.34 to
172.16.172.39 (proxy 192.168.4.0 to 1.1.1.0)
       has spi 3611334428 and conn_id 3 and flags 4
        lifetime of 3600 seconds
        lifetime of 4608000 kilobytes
IPSEC(key_engine): got a queue event...
IPSEC(initialize_sas): ,
  (key eng. msg.) dest= 172.16.172.34, src= 172.16.172.39,
   dest_proxy= 192.168.4.0/255.255.255.0/0/0 (type=4),
    src_proxy= 1.1.1.0/255.255.255.0/0/0 (type=4),
   protocol= ESP, transform= esp-des esp-md5-hmac ,
    lifedur= 3600s and 4608000kb,
    spi= 0x3803a0c1(939761857), conn_id= 4, keysize= 0,
flags= 0x4
IPSEC(initialize_sas): ,
  (key eng. msg.) src= 172.16.172.34, dest= 172.16.172.39,
    src_proxy= 192.168.4.0/255.255.255.0/0/0 (type=4),
   dest_proxy= 1.1.1.0/255.255.255.0/0/0 (type=4),
   protocol= ESP, transform= esp-des esp-md5-hmac ,
   lifedur= 3600s and 4608000kb,
    spi= 0xd740971c(3611334428), conn_id= 3, keysize= 0,
flags= 0x4
return status is IKMP_NO_ERROR
```

pix520-1(config)#

#### 潛在問題

本節討論在路由器和PIX上獲取證書時發生的常見錯誤的症狀、原因和解決方案。

#### <u>ISAKMP標識不匹配</u>

路由器和PIX為IPSec使用的金鑰和證書分配FQDN。在IKE或第1階段協商期間,路由器/IOS會檢查 證書中的FQDN。因此,我們必須使用ISAKMP身份作為主機名,而不是同時使用PIX和路由器上的 地址。在以下示例中,路由器/IOS正在檢查證書中的FQDN。

ISAKMP (0): SA is doing RSA signature authentication using id type ID\_FQDN return status is IKMP\_NO\_ERROR crypto\_isakmp\_process\_block: src 172.16.172.39, d est 172.16.172.34

# 3d15h: CryptoEngine0: CRYPTO\_ISA\_DH\_CREATE(hw)(ipsec) 3d15h: CRYPTO\_ENGINE: Dh phase 1 status: 0 3d15h: ISAKMP (152): My ID configured as IPv4 Addr,

```
authentication using id type ID _FQDN
3d15h: ISAKMP (0:152): sending packet to 172.16.172.34 (R)
   MM_SA_SETUP
3d15h: ISAKMP (0:152): received packet from 172.16.172.34 (R)
   MM_SA_SETUP
3d15h: ISAKMP (0:162): processing a CT_X509_SIGNATURE cert
3d15h: %CRYPTO-6-IKMP_NO_ID_CERT_ADDR_MATCH: ID of
    172.16.172.34 (type 1) an
    certificate addr with 172.16.172.34
3d15h: ISAKMP (0:162): processing SIG payload.
   message ID = 0
3d15h: Crypto engine 0: RSA decrypt with public key
PIX調試:
ISAKMP (0): beginning Main Mode exchange
crypto_isakmp_process_block: src 172.16.172.39, dest 172.16.172.34
OAK_MM exchange
ISAKMP (0): processing SA payload. message ID = 0
ISAKMP (0): Checking ISAKMP transform 1 against priority 10 policy
ISAKMP:
           encryption DES-CBC
           hash MD5
ISAKMP:
           default group 1
TSAKMP:
TSAKMP:
            auth RSA sig
ISAKMP (0): atts are acceptable. Next payload is 0
ISAKMP (0): SA is doing RSA signature authentication using id type ID_IPV4_ADDR
return status is IKMP_NO_ERROR
crypto_isakmp_process_block: src 172.16.172.39, dest 172.16.172.34
OAK_MM exchange
ISAKMP (0): processing KE payload. message ID = 0
ISAKMP (0): processing NONCE payload. message ID = 0
ISAKMP (0): processing vendor id payload
ISAKMP (0): speaking to another IOS box!
ISAKMP (0): ID payload
       next-payload : 9
       type
                  : 1
       protocol
                   : 17
                    : 500
       port
       length
                    : 8
ISAKMP (0): Total payload length: 12
return status is IKMP_NO_ERROR
crypto_isakmp_process_block: src 172.16.172.39, dest 172.16.172.34
OAK_MM exchange
ISAKMP (0): processing ID payload. message ID = 0
ISAKMP (0): processing CERT payload. message ID = 0
ISAKMP (0): processing a CT_X509_SIGNATURE cert
return status is IKMP_ERR_RETRANS
```

#### <u>時間和日期不匹配</u>

but Addr not in Cert!

3d15h: ISAKMP (152): Using FQDN as My ID

3d15h: ISAKMP (0:152): SA is doing RSA signature

PIX和路由器上的證書在特定的時間間隔內有效,如以下示例所示。

```
Certificate
Status: Available
Certificate Serial Number: 3b2fd653
Key Usage: General Purpose
Subject Name
Name: pix520-1.vpn.com
CRL Distribution Point:
CN = CRL1, OU = sjvpn, O = cisco, C = us
```

Validity Date:

!--- The certificates are valid between the start and end date. start date: 04:13:45 Jan 11 2002
end date: 04:43:45 Jan 11 2003

以下show命令輸出還演示了時間間隔。

```
1720-1#sh crypto ca crls
CRL Issuer Name:
    OU = sjvpn, O = cisco, C = us
    LastUpdate: 16:17:34 PST Jan 10 2002
    NextUpdate: 17:17:34 PST Jan 11 2002
    Retrieved from CRL Distribution Point:
    LDAP: CN = CRL1, OU = sjvpn, O = cisco, C = us
```

如果路由器或PIX上時鐘的日期和時間不在證書的開始日期和結束日期與CRL的下一次/上次更新之間,則在第1階段協商期間將出現以下錯誤:

#### 路由器調試:

CRYPTO\_PKI: New CRL Not Yet Valid (router time not synched to CA?) CRL published: 16:17:34 PST Jan 10 2002 Router time: 16:07:02 PST Feb 28 1993acket to 172.16.172.34 (R) MM\_KEY\_EXCH 00:07:01: ISAKMP (0:10): received packet from 172.16.172.34 (R) MM\_KEY\_EXCH

在本例中,路由器時間設定為1993年2月28日16:07:02,這不屬於CA所需的有效時間。要解決此問 題,請在路由器上設定適當的時間。

1720-1#clock set 01:05:01 january 11 2002 1720-1#sh clock 01:05:04.903 PST Fri Jan 11 2002 1720-1#

#### HTTP/TCP埠80被阻止

在向CA伺服器進行身份驗證和註冊期間,路由器和PIX使用TCP埠80。如果存在註冊或身份驗證問題,請驗證路由器/PIX和CA伺服器之間是否未阻止HTTP/TCP埠80。

#### PIX/路由器沒有CRL

由於我們沒有在PIX/路由器上指定**crl optional**命令,因此這兩台裝置將在第一階段協商期間檢查 CRL。如果CRL不存在,您將看到以下錯誤。

PIX調試:

ISAKMP (0): processing CERT payload. message ID = 0ISAKMP (0): processing a CT\_X509\_SIGNATURE cert CRYPTO\_PKI: status = 0: poll CRL CI thread sleeps! Crypto CA thread wakes up! CRYPTO\_PKI: Name: CN = CRL1, OU = sjvpn, O = cisco, C = usCRYPTO\_PKI: ldap\_bind() succeeded. Fail to verify and insert CRL CRYPTO\_PKI: the current router time: 02:58:08 Jan 12 2002 CRYPTO PKI: the last CRL update time: 00:17:34 Jan 11 2002 CRYPTO\_PKI: the next CRL update time: 01:17:34 Jan 12 2002 CRYPTO\_PKI: server timer behind router: nextUpdate: 3c3f8eae, now: 3c3fa640 CRYPTO\_PKI: status = 275: failed to insert CRL CRYPTO\_PKI: transaction GetCRL completed CRYPTO\_PKI: blocking callback received status: 105 Crypto CA thread sleeps! CI thread wakes up! ISAKMP (0): Unknown error in cert validation, 65535 return status is IKMP\_ERR\_RETRANS 若要解決此問題,請發出ca crl request ca nickname 指令從CA伺服器取得憑證;我們使用cr ca crl request Cisco.

## <u>刪除證書和RSA金鑰對</u>

您可能需要從路由器或PIX中刪除數位證書或RSA金鑰對。

#### <u>刪除路由器證書和RSA金鑰對</u>

指令:

• no crypto ca identity ca nickname — 刪除路由器證書。

• crypto key zeroize rsa — 刪除RSA金鑰對。

要刪除證書,請遵循以下示例:

1720-1#conf t Enter configuration commands, one per line. End with CNTL/Z. 1720-1(config)#no crypto ca identity vpn % Removing an identity will destroy all certificates received from the related Certificate Authority.

Are you sure you want to do this? [yes/no]: y % Be sure to ask the CA administrator to revoke your certificates.

No enrollment sessions are currently active.

1720-1(config)#
1720-1#sh cr ca cert
1720-1#
!--- The certificates are no longer available.
要刪除路由器上的RSA金鑰對,請遵循以下示例:

1720-1(config)#crypto key zeroize rsa % Keys to be removed are named 1720-1.cisco.com. Do you really want to remove these keys? [yes/no]: y 1720-1(config)#.

1720-1#sh crypto key mypubkey rsa 1720-1# *!-- The RSA key pairs are no longer available.* 

#### 刪除PIX證書和RSA金鑰對

指令:

• no ca identity ca nickname — 從PIX中刪除證書。

• ca zeroize rsa — 從PIX中刪除RSA金鑰對。 要刪除PIX上的證書,請遵循以下示例:

pix520-1(config)# no ca identity cisco
% Removing the identity will destroy all certificates.
% Be sure to ask the CA administrator to revoke your certificates.

pix520-1(config)# **sh cr ca cert** pix520-1(config)# !--- The certificates are no longer available. 要刪除PIX上的RSA金鑰對,請遵循以下示例:

pix520-1(config)# ca zeroize rsa

pix520-1(config)# sh ca mypubkey rsa
!--- The RSA key pairs are no longer available.

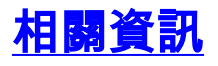

- IPSec支援頁面
- PIX支援頁
- 要求建議 (RFC)
- 技術支援 Cisco Systems